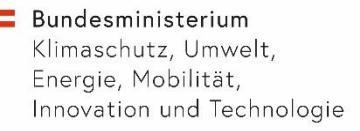

# Hochladen von IPPC Bescheid(teil)en im ZAReg – einfache IPPC-Anlagen

Anleitung zum Hochladen zur Veröffentlichung auf edm.gv.at

BMK Abteilung V/4 Wien, 9. Juli 2020

### **Upload von Bescheiddokumenten im EDM ZAReg**

Diese Schritt-für-Schritt-Anleitung zeigt das Hochladen von

- IPPC-Bescheid(teil)en zur Veröffentlichung im EDM
- Bescheiddokumenten

Bei Rückfragen: <u>v4@bmk.gv.at</u>

### Upload von IPPC-Bescheid(-teil)en (1/2)

- Veröffentlichung der IPPC-Bescheid(teile): Im EDM ist eine Veröffentlichung von IPPC-Bescheid(teil)en vorgesehen; für AWG-Behandlungsanlagen muss dies verpflichtend im EDM erfolgen: Bei IPPC-Behandlungsanlagen und bei Verbrennungs- und Mitverbrennungsanlagen müssen gem. § 40 AWG 2002 auf edm.gv.at bestimmte Informationen der Öffentlichkeit zugänglich gemacht werden: der Spruch der Genehmigung, die Bezeichnung des maßgeblichen BVT-Merkblatts, die Begründung der Genehmigung und bestimmte Ausnahmen. Zutreffendenfalls müssen relevante Informationen zu den vom Anlageninhaber bei der Auflassung, Stilllegung oder endgültigen Schließung getroffenen Maßnahmen auf edm.gv.at veröffentlicht werden.
- Um die Erfüllung der EU-Berichtspflichten zu IE-Richtlinie zu erleichtern und Nachfragen des BMK bei den zuständigen Behörden zu vermeiden, sollte der Verweis auf die Veröffentlichung der IPPC-Bescheid(teil)e im Umweltinspektionsbericht angegeben werden. Dies ist insbesondere bei Anlagen relevant, deren IPPC-Bescheide bzw. IPPC-Bescheidteile nicht auf edm.gv.at veröffentlicht wurden.

### Upload von IPPC-Bescheid(-teil)en (2/2)

- Bitte achten Sie darauf, dass im zur Veröffentlichung bestimmten IPPC-Bescheiddokument keine Betriebs- und Geschäftsgeheimnisse und keine Listen mit Adressaten (personenbezogene Daten Dritter) enthalten sind.
- Bitte benennen Sie das Dokument eindeutig, z.B. "Muster AG\_ 1120 Wien\_Errichtigung und Betrieb einer Luftreinigungsanlage"
- Der IPPC-Bescheidteil ist zum entsprechenden Bescheidobjekt hochzuladen und alle Anlagen, auf die sich das Dokument bezieht, sind als "Betroffene Anlagen" anzugeben. Als Hauptanlage ist jedenfalls jene Anlage mit der Berichtseinheit <u>IPPC-EU</u> zu kennzeichnen (siehe Folie <u>9</u>).
- IPPC-Bescheide bzw. Bescheidteile, die im EDM veröffentlicht werden sollen, ziehen Sie bitte auf den Inhaltstyp "IPPC-Bescheidteile zur Veröffentlichung" (siehe Folie 11). Hinweis: Veröffentlicht werden ausschließlich Dokumente mit dem Inhaltstyp "IPPC-Bescheidteile zur Veröffentlichung" (und keine Bescheiddokumente mit dem Inhaltstyp "Bescheiddokumente")
- Wird der gesamte IPPC-Bescheid als "IPPC Bescheidteile zur Veröffentlichung" hochgeladen, ist es NICHT notwendig, das Dokument nochmals mit dem Inhaltstyp "Bescheiddokument" hochzuladen. Bei IPPC-Bescheidteilen, die nur die IE-relevanten Teile eines Bescheides beinhalten, bitte zusätzlich den gesamten Bescheid hochladen (mit Inhaltstyp "Bescheiddokument").

### Schritt-für-Schritt Anleitung

#### 1. Im EDM anmelden

#### 2. "Suchen/Auswerten" auswählen

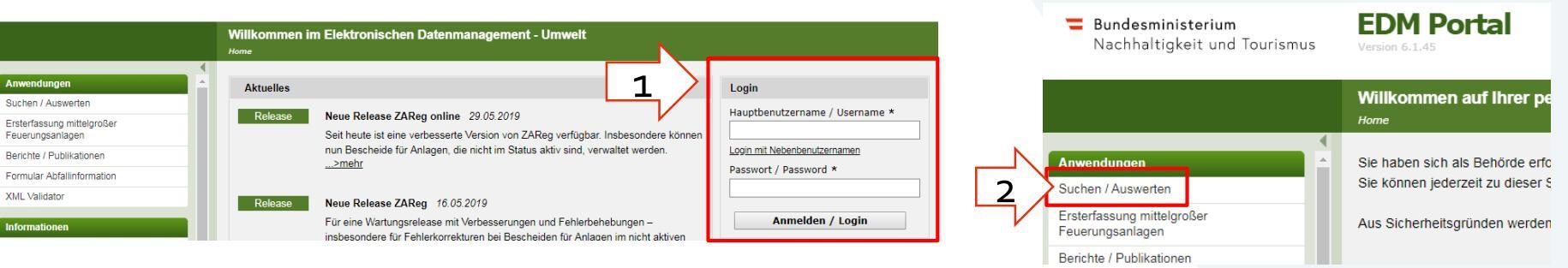

### 3. Den Firmenname bzw. relevante Teile unter Personenname eintragen und "Suchen"

|     |                                        | Stammdatensuche nach Registrierten<br>Home > Suchen / Auswerten > Stammdatensuche > Registrierte |
|-----|----------------------------------------|--------------------------------------------------------------------------------------------------|
| 3.1 | Stammdatensuche                        | Suche nach Registrierten                                                                         |
|     | Standorte<br>Anlagen<br>Mobile Anlagen | 3.2 Personenname                                                                                 |
|     | Kontaktpersonen                        | FirmenbuchNr 1                                                                                   |
|     | Registerabfrage                        |                                                                                                  |

### Einstieg in die Bescheidverwaltung

4. In der Navigation links auf "Standorte" klicken und dann den gewünschten Standort auswählen (hier z.B. den Standort Mühlleiten").

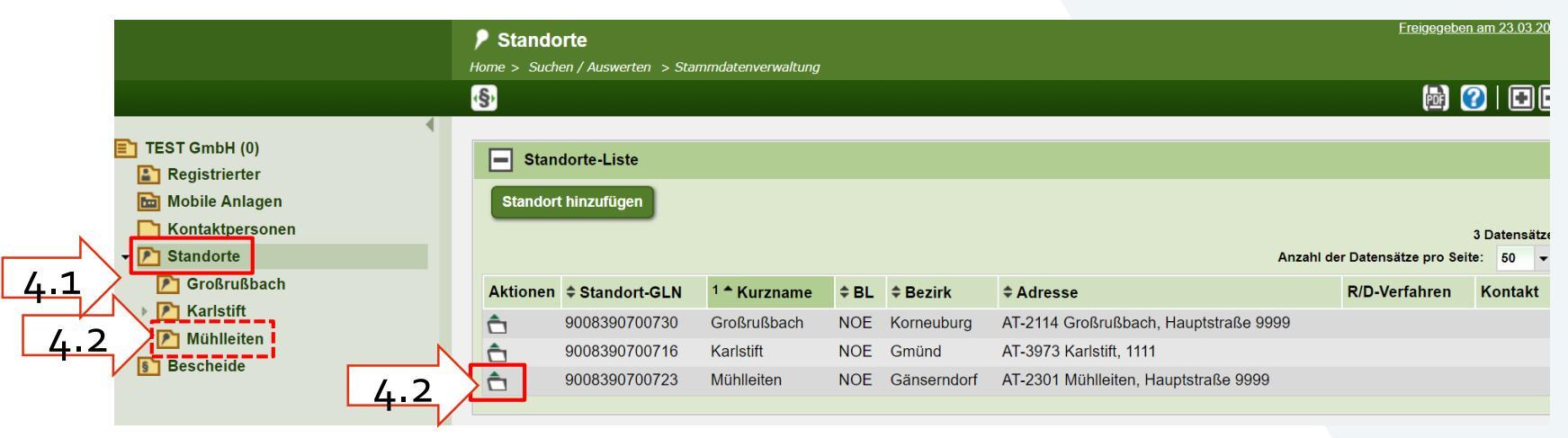

#### 4.3 Steigen Sie über das Paragraphen-Icon in der Toolbar in die Bescheidverwaltung ZAReg ein.

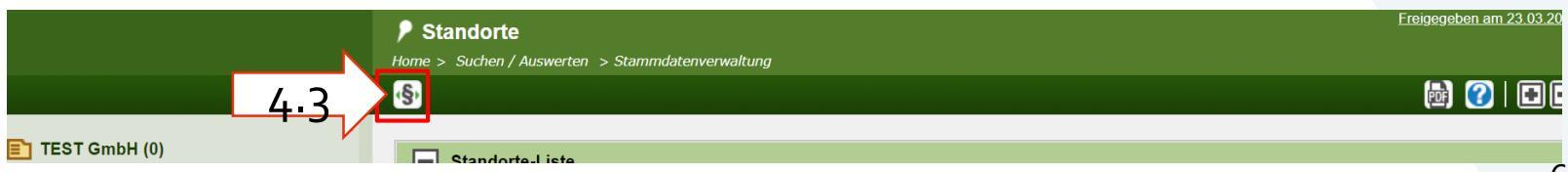

### Zutreffende Anlage auswählen

Sie kommen in der Bescheidverwaltung direkt zum Standort, den Sie vorher ausgewählt haben. Selektieren Sie nun die zutreffende Anlage und klicken Sie auf das ParagraphenPlus-Symbol (5), um bei dieser Anlage einen neuen Anlangen-Genehmigungsbescheid anzulegen.

Info: Die zutreffende Anlage ist bei einfachen Anlagen die Anlage mit der IPPC-EU Berichtseinheit.

| Klimaschutz, Umw<br>Energie, Mobilität<br>Innovation und Te | elt,<br>chnologie                | Version 1.4.0<br>TESTUMGEBUNG                                              | erwaltung              | •                   | 04.06.2020 08:5 | 58:01   ID Tester   1 | Menu   <u>Home</u>   <u>Ü</u> | Über EDM Impressur  | n Datenschutz  | Helpdesk Abmelden (ir        | .n 29:8 |
|-------------------------------------------------------------|----------------------------------|----------------------------------------------------------------------------|------------------------|---------------------|-----------------|-----------------------|-------------------------------|---------------------|----------------|------------------------------|---------|
|                                                             | § Übersicht<br>Home > Suchen / A | anlagenbezogen Muster GmbH<br>Auswerten > Stammdatenverwaltung > Bescheidt | <i>r</i> erwaltung     |                     |                 |                       |                               |                     |                |                              |         |
|                                                             | §⊞ Liste aller B                 | escheidobjekte                                                             |                        |                     |                 |                       |                               |                     |                | 2   🕥                        | DC      |
|                                                             | Liste aller Besche               | eidobjekte Übersicht anlagenbezogen                                        | Übersicht personenbezo | gen                 |                 |                       |                               |                     |                |                              |         |
| Auster GmbH                                                 | Standort                         | Standort Neudorf                                                           |                        |                     |                 |                       |                               |                     |                |                              |         |
| Bescheide                                                   | [딸] Anlage                       |                                                                            |                        |                     |                 | §嘂 strukt.<br>Inhalt  | §<br>Bescheide                | 歸聞 strukturierte li | nhalte         |                              |         |
|                                                             | Aktionen                         | Anlage                                                                     |                        | Genehmigungs-<br>Id | Anlagen-GLN     | Anzahl                | Anzahl                        | Abf.Art Grenzwe     | te Kapazitäten | Rechtlicher<br>Anlagenstatus |         |
|                                                             | â.                               | ▼ gesBA_Muster GmbH_Krems an der                                           | Donau                  | 9008390588987       | 9008390588970   | keine Einträge        |                               |                     |                |                              |         |
|                                                             | <b>€</b> \$                      | Ind/Gew/LW/div_Muster GmbH_K                                               | rems an der Donau      | 9008390589007       | 9008390588994   | keine Einträge        |                               |                     |                |                              |         |
| esem Reiter<br>n alle                                       | <b>€</b> £                       | Intensivtierhaltung                                                        |                        | 9008390589328       | 9008390589311   | keine Einträge        |                               |                     |                |                              |         |
| ationen zu<br>enbezogenen<br>hmigungen.                     | <b>€</b> £                       | <ul> <li>PRTR Betriebseinrichtung_Muste<br/>Donau</li> </ul>               | er GmbH_Krems an der   | 9008390589021       | 9008390589014   | keine Einträge        |                               |                     |                |                              |         |
| ichem<br>ienstatus und                                      | <b>€</b> \$                      | Intensivtierhaltung                                                        |                        | 9008390589328       | 9008390589311   | keine Einträge        |                               |                     |                |                              |         |
| zitäten, die für                                            | âs 🖬                             | IPPC-Anlageneinheit_Muster Gm                                              | bH_Krems an der Donau  | 9008390589786       | 9008390589779   | keine Einträge        |                               |                     |                |                              |         |
| st sind,                                                    | <u>≏\$</u> 🖻                     | Intensivtierhaltung                                                        |                        | 9008390589328       | 9008390589311   | keine Einträge        |                               |                     |                |                              |         |
| -191-                                                       |                                  |                                                                            |                        | _                   |                 |                       |                               |                     |                |                              |         |
|                                                             |                                  |                                                                            | li li                  | ntensivtie          | erhaltun        | a                     | 9008                          | 390589328           | 3 9008         | 390589311                    |         |

Einträge

### **Erstellen eines Bescheideintrags**

Bitte die Kopfdaten ausfüllen (6): Den Bescheidobjekttyp und die Bearbeitungsart auswählen: Wählen Sie "Anlagen – Erstgenehmigung", wenn es sich um eine solche handelt. Handelt es sich nicht um eine Erstgenehmigung, so wählen Sie bitte den Eintrag, der den Inhalt des Bescheides am besten beschreibt: z.B. "Änderungsgenehmigung", "Änderungsgenehmigung – wesentliche Änderungen", "Änderungsgenehmigung – nachträgliche Auflagen", "Feststellungsbescheid".

|                                                              | § Bescheidobjekt null (Muster GmbH)                                                                                                    |                                                                                                    |
|--------------------------------------------------------------|----------------------------------------------------------------------------------------------------|----------------------------------------------------------------------------------------------------|
|                                                              | Home > Suchen / Auswerten > Stammdatenverwaltung > Bescheidverwaltung                                                                                                    |                                                                                                    |
|                                                              | 💱 Liste aller Bescheidobjekte 👔 Übersicht anlagenbezogen 🔁 🗃 🕜   🗈 🗖                                                                                                    |                                                                                                    |
| 6                                                            | Kopfdaten Bescheidinhalte Betroffene Anlagen strukturierte Bescheidinhalte                                                                                                    |                                                                                                    |
| Muster GmbH Bescheide                                        | Allgemeine Daten - Genehmigung stationäre Anlage §37(1) AWG 2002 – ordentliches Verfahren                                                                                                    | Bescheidobjekttyp                                                                                                    |
|                                                              | Bitte beachten Sie, dass das in ZAReg erfasste Rechtskraftdatum eine Ungenauigkeit von ungefahr 4 Wochen haben kann. Sie können<br>auch Beschwerden anlegen – befüllen die zusätzlichen Felder bitte mit den Metadaten des Bescheides auf den sich die Beschwerden<br>beziehen. | Bearbeitungsart *1 Genehmigung stationare Anlage §3/(1) AWG 2002 – ordentitiches Verfahren<br>Genehmigung stationare Anlage §3/(3) AWG 2002 – vereinfachtes Verfahren<br>Anlagenbezogene Genehmigung nach anderen Rechtsvorschriften |
|                                                              | Bescheidobjekttyp                                                                                                    | Verfahrensart 🖡 Urdentlicnes vertanren                                                                                                    |
|                                                              | Bearbeitungsart • 1 Bitte auswählen                                                                                                    | Bearbeitungsart *]<br>Anlagen – Erstgenehmigung                                                                                                    |
|                                                              | Verfahrensart 🚺 Ordentliches Verfahren                                                                                                    | Verfahrensart Anderungsgenehmigung<br>Änderungsgenehmigung - wesentliche Änderungen                                                                                                    |
|                                                              | Geschaftszahl *                                                                                                    | Geschäftszahl * 1 Anderungsgenehmigung - nachträgliche Auflagen<br>Änderung durch Verordnung                                                                                                    |
|                                                              | Datum (des * TTTMM JJJJ 🛗                                                                                                    | Rechtsmaterie * Pestsreilungsbescheid<br>Einstellung/Erlöschen/Verzicht                                                                                                    |
|                                                              | Genehmgungsbescheides) ausstellende/s * Bitte auswählen                                                                                                    | Iungsbescheides) Genehmigungsanpassungen ohne konkreten Bescheid                                                                                                    |
| Derzeit keine Hilfe.<br>( URI:<br>/edm/hilfetexte/eraslic/hi | Behörde/Gericht                                                                                                    | ausstellende/s *1 Abweisung/Zurückweisung *                                                                                                    |
| )                                                            | 7 In Speichern und weiter                                                                                                    |                                                                                                    |

### Bescheidinformationen ergänzen: Dokument

Klicken Sie auf die Registerkarte "Bescheidinhalte" (12) und dann auf "Dokument hinzufügen" (13).

| § Beschei<br>Home > Suchen        | dobjekt GZ TEST (Must<br>/ Auswerten > Stammdatenverw                                      | <b>er GmbH)</b><br>ialtung > Bescheidverwaltung                                      | •                                 |                       |
|-----------------------------------|--------------------------------------------------------------------------------------------|--------------------------------------------------------------------------------------|-----------------------------------|-----------------------|
| §∷⊒ Liste aller                   | Bescheidobjekte                                                                            | sicht anlagenbezogen                                                                 |                                   |                       |
| 12                                | Bescheidinhalte                                                                            | offene Anlagen strukturierte Bescheidinh                                             | alte                              |                       |
| Empfehlung                        |                                                                                            |                                                                                      |                                   |                       |
| ① <u>Bescheic</u><br>① Für alle E | l: Bitte geben Sie das Objek<br>Bescheidobjekte sollte das E                               | t frei, sobald Sie alle Daten dazu erfasst h<br>lescheiddokument hochgeladen werden. | aben. Eine Freigabe erreichen Sie | über das entsprechend |
| Dalum                             |                                                                                            |                                                                                      |                                   |                       |
| Dokument                          | hinzufügen 13                                                                              | ]                                                                                    |                                   |                       |
| Aktionen                          | ≑ Inhaltstyp                                                                               | Dateiname                                                                            | Beschreibung                      | 1 🔶 Datum             |
| Keine Einträg                     | ge gefunden.                                                                               |                                                                                      |                                   |                       |
|                                   |                                                                                            |                                                                                      |                                   |                       |
| Gegens                            | stand                                                                                      |                                                                                      |                                   |                       |
| Be<br>(z.B. 1. Absa               | etreff des Bescheides (z.B. in<br>Gegenstand, relevante l<br>Itz bzw. Übersicht über die B | n Aktensystem)<br>Bescheidinhalte<br>escheidinhalte)                                 |                                   |                       |

### IPPC-Bescheid(teil) hinzufügen

Es öffnet sich das Dokumentenmanagement System DMS. Fügen Sie bitte den IPPC-Bescheid(-teil)/ die IPPC-Bescheid(-teil)e zur Veröffentlichung hinzu (14). Achtung: Nur mit dem Inhaltstyp "IPPC-Bescheidteile zur Veröffentlichung" wird das Dokument am EDM Portal veröffentlicht!

|                              | ▼                                                                                                    |           |                                                                                                    |                           |
|------------------------------|----------------------------------------------------------------------------------------------------|-----------|----------------------------------------------------------------------------------------------------|---------------------------|
| e                            | Dokumentmanagement System                                                                                                    |           |                                                                                                    | ×                         |
| is in                        | Bitte die Datei hierhin ziehen, um sie hochzuladen und danach einen Inhaltstyp zuweisen od                                                   | er        | Beschwerde <b>Y</b>                                                                                                    |                           |
| а                            | Datei hinzufügen                                                                                                    |           | Wurde Beschwerde gegen den Bescheid erhoben, so ka<br>PDF ► 100 MB                                                                                                    |                           |
| 1                            | Dateien (1)                                                                                                    | ð Ð       | Erkenntnis/Beschluss                                                                                                    |                           |
| 3                            |                                                                                                    |           | Die Entscheidung eines Verwaltungsgerichts zu einer Be<br>PDF ► 100 MB                                                                                                    | a                         |
| 1                            | Lest GmoH_G2/123-456/89 2006.pdf                                                                                                    | 5.7 KB    | Revision <b>Y</b>                                                                                                    |                           |
|                              | Inhaltstyp [ IPPC-Bescheidteile zur Veröffentlichung                                                                                         | <b>*</b>  | Revision gegen eine Entscheidung eines Verwaltungsge<br>PDF + 100 MB                                                                                                    |                           |
|                              |                                                                                                    | N         | IPPC-Bescheidteile zur Veröffentlich 🔻 🔤                                                                                                    |                           |
| Bitte ge<br>Namen<br>"IPPC-B | ben Sie dem PDF-Dokument einen aussagekräftigen<br>und ziehen Sie es mit Drag&Drop auf den Inhaltstyp<br>escheidteile zur Veröffentlichung". | 14        | Bei IPPC-Behandlungsanlagen und bei Verbrennungs-<br>und Mitverbrennungsanlagen sind auf edm gvat die<br>folgenden Informationen zu veröffentlichen. der Spruch-<br>Genehmigung, die Bezeichnung des maßgeblichen BVT<br>Merkblatts, die Bezeichnung der Genehmigung, allfällige<br>Ausnahmen, relevante Informationen zu den vom<br>Anlageninhaber bei der Auflassung, Stillegung oder<br>endortlitens Schließkung estroffenen Maßnahmen. Die hi | der<br>-                  |
| Im Besc                      | hreibungstext finden Sie wesentliche Informationen;                                                                                          |           | hochgeladenen Dateien werden auf edm.gv.at<br>veröffentlicht.                                                                                                    |                           |
| diesen ö                     | offnen Sie mit einem Klick auf den Text.                                                                                                    |           | Aarhus-Kurzinfo zur Veröffentlichung V                                                                                                    |                           |
| þ                            | 15                                                                                                    | Speichern | Hierbei handelt es sich um Bescheidinhalte mit Bezug zu<br>ortstesten Anlage (Da im Zuge eines Bescheides Genehm<br>für mehrere Anlagen definiert werden können, können zu<br>Bescheid mehrere Bescheideinträge existieren)                                                                                                    | einer<br>Igungen<br>einem |

### Hochladen weiterer Dokumente

Gleichzeitig mit dem IPPC-Bescheid können weitere Dokumente mit anderen Inhaltstypen hinzugefügt und hochgeladen werden, z.B. ein Bescheiddokument oder eine Projektbeschreibung. Dies kann auch zu einem späteren Zeitpunkt erfolgen.

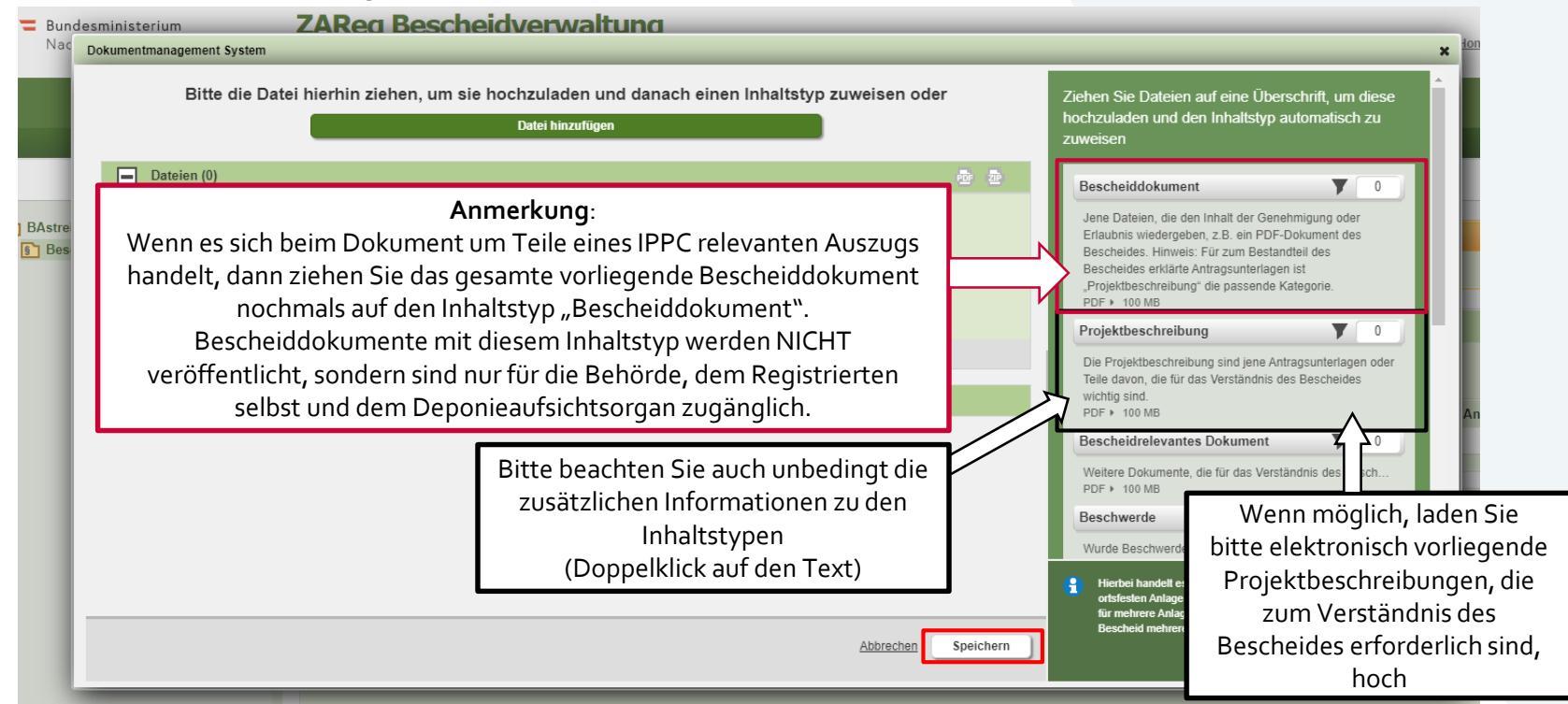

### Bescheidinformationen ergänzen: Hauptanlage

Kennzeichnen Sie die IPPC-Anlage als "Hauptanlage", indem Sie auf den Reiter "Betroffene Anlagen" wechseln (8),

die IPPC-Anlage selektieren (9) und dann im Dropdown-Menü "Als Hauptanlage kennzeichnen" (10 + 11) auswählen.

| Soutering Adswertering Southing addition of the souther warding       Liste aller Bescheidobjekte       Indaten       Besc       Indaten         Besc         Indaten         Besc         Indaten         Besc         Indaten         Besc         Indaten         Indaten        Indaten         Indaten         Indaten | ierte Bescheidinhalte |                 | <u></u>                                                                                                    | )   5 Z (#) ?   8 =                                                             |              |
|----------------------------------------------------------------------------------------------------|-----------------------|-----------------|----------------------------------------------------------------------------------------------------|---------------------------------------------------------------------------------|--------------|
| och zu erledigen. Bitte passen Sie folgende Eingaben an:<br>) Betroffene Anlagen: Bitte überprüfen Sie die vom Bescheid be                                                                                                    | troffenen Anlagen un  | id wählen Sie : | Liste der vom Beschei                                                                                                    | d betroffenen Anlagen                                                           |              |
| mpfehlung           Bescheid: Bitte geben Sie das Objekt frei, sobald Sie alle Date           Liste der vom Bescheid betroffenen Anlagen           Anlage(n) hinzufügen                                                                                                    | n dazu erfasst habepa | Eine Freigab    | Anlage(n) hinzufügen<br>Aktion für ausgewählte Zeiler<br>Aktion für ausgewählte Zeiler<br>Als Hauptanlage kennzeichnen<br>Hauptanlage Kennzeichnen e | Anlagenstruktur ansehen<br>n aufrufen<br>n aufrufen<br>en <u>b</u><br>entfernen | ✓<br>gı      |
| ktion für ausgewählte Zeilen aufrufen 10<br>ktionen Hauptanlage(n) Anlagen-GLN Anlagen-<br>Genehmigungs-Id<br>9008390589311 9008390589328                                                                                                    | Anlagenname           | Anlagenkategor  | rie                                                                                                    | Standortname (GLN)                                                              | - <u>186</u> |
| Aktionen Hauptanlage(n) Anlagen-GLN Anlagen-                                                                                                    | Anla                  | genname An      | nlagenkategorie                                                                                                    | (9008390588895) Standortname                                                    | (GLN)        |

Achtung: Die Zuordnung der Hauptanlage ist sehr wichtig für die folgende Veröffentlichung. Bitte wählen Sie als Hauptanlage die Anlage mit der IPPC-EU Berichtseinheit aus und NICHT die Anlageneinheit.

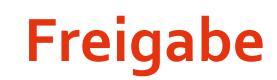

Klicken Sie auf das Freigabe-Icon (16.1) zur Kontrolle der Freigabe (hier sind noch Änderungen möglich) und scrollen anschließend ans Seitenende zur endgültigen Freigabe (16.2). **Mit der endgültigen Freigabe wird automatisch ein Fachobjekt im EBB erstellt und Ihre Daten werden an den Bund übermittelt und in der Folge veröffentlicht.** 

| eg Besch<br>Bescheid | neidverwaltung<br>Iobjekt GZ12345 test (TEST GmbH) | nu na shuna > Dankai kanu shuna             | 15.04.2020 11:57:19   ID Tester   I             | /lenu   <u>Home   Über EDM   Impre</u> | ssum Datenschutz Helpdesk Abmelden (in 2              |
|----------------------|----------------------------------------------------|---------------------------------------------|-------------------------------------------------|----------------------------------------|-------------------------------------------------------|
| ⊟ Liste aller E      | Bescheidobjekte                                    | cogen                                       |                                                 |                                        | 🚯   🗲 🔂 📾 🕐   🗅                                       |
| pfdaten              | Bescheidinhalte Betroffene Anlagen st              | trukturierte Bescheidinhalte                | Hier wird das Datum o<br>Uploads angezeigt, die | les Dokumenten<br>e Übermittlung a     |                                                       |
| Bitt<br>Be           | e die Dokumente nach A<br>escheids eindeutig bene  | Art des<br>nnen <sup>(asst haben, Eil</sup> | den Bund zur Veröffe<br>allerdings erst mit     | ntlichung erfolgt<br>der Freigabe.     | 10.1                                                  |
|                      | (Dateiname).                                       |                                             |                                                 |                                        |                                                       |
| Dokument h           | ninzufügen                                         |                                             |                                                 | Info                                   | 3 Datensätze<br>Anzahl der Datensätze pro Seite: 20 🗸 |
| Aktionen             | \$ Inhaltstyp                                      | ≑ Dateiname                                 | Beschreibung                                    | 1 * Datum                              | Anwender                                              |
| ÷ 🖢                  | Bescheiddokument                                   | Bescheiddokument_Test.pdf                   |                                                 | 15.04.2020                             | Sachbearbeiter des Bundes mit voller S                |
| <b>• •</b>           | IPPC-Bescheidteile zur Veröffentlichung            | IPPC-Bescheid_Test.pdf                      |                                                 | 15.04.2020                             | Sachbearbeiter des Bundes mit voller S                |
| Î 🖢                  | Projektbeschreibung                                | Projektbeschreibung_Test.pdf                |                                                 | 15.04.2020                             | Sachbearbeiter des Bundes mit voller S                |
| Gegenst              | tand                                               |                                             |                                                 |                                        | 16.2                                                  |

## Info: Übermittlungsbestätigung

- In Ihrem zugehörigen EBB-Team "Bescheideintragende [Land] Erlaubn., Anlagen, Wasser etc." können Sie in der "Übersicht Fachobjekte" die Übermittlung an den Bund überprüfen. Info: wenn Sie üblicherweise (IPPC-)Bescheide hochladen, wenden Sie sich bitte an die EDM-Geschäftsstelle unter <u>v4@bmk.gv.at</u>, damit Sie dem Team "Bescheideintragende [Land] – Erlaubnisse, Anlagen, Wasser" hinzugefügt werden.
- IPPC-Bescheid(-teile) werden in der Folge vom Bund auf <u>edm.gv.at</u> veröffentlicht.